## **USER MANUAL FOR RECRUITMENT PORTAL**

Note: For applying for the post of faculty you need

- 1. Please use Mozilla Firefox browser to fill the online application. Do not use mobile for filling up the online application.
- 2. For Applying you need
  - a. The scanned copy of the photograph (in JPEG/JPG Format) ready with you.
  - b. Valid Mobile Number. (This might be used for future communication)
  - c. Valid Email-ID. (This would be used for Registration/Login and Future communication). Username for login in the Recruitment Portal will be your Email-ID.

<u>Please note</u> that your candidature for the faculty position will only be considered after getting the application number (e.g., AP2022XXXX) notified in your Email through PORTAL.

**<u>Step 1(Opening Link)</u>**: Open <u>https://recruitment.nitrr.ac.in/</u> in Mozilla Firefox You will get following Screen

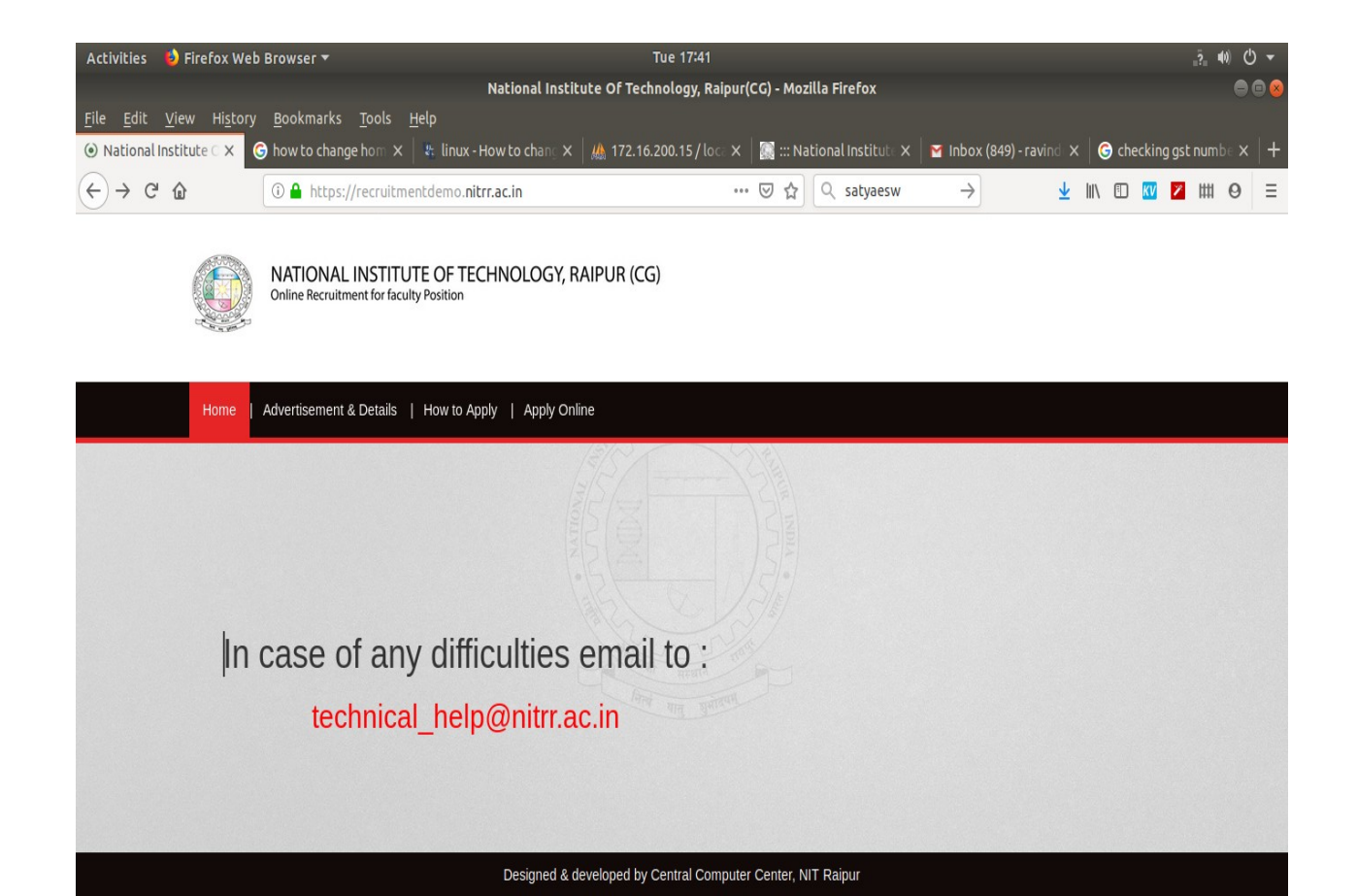

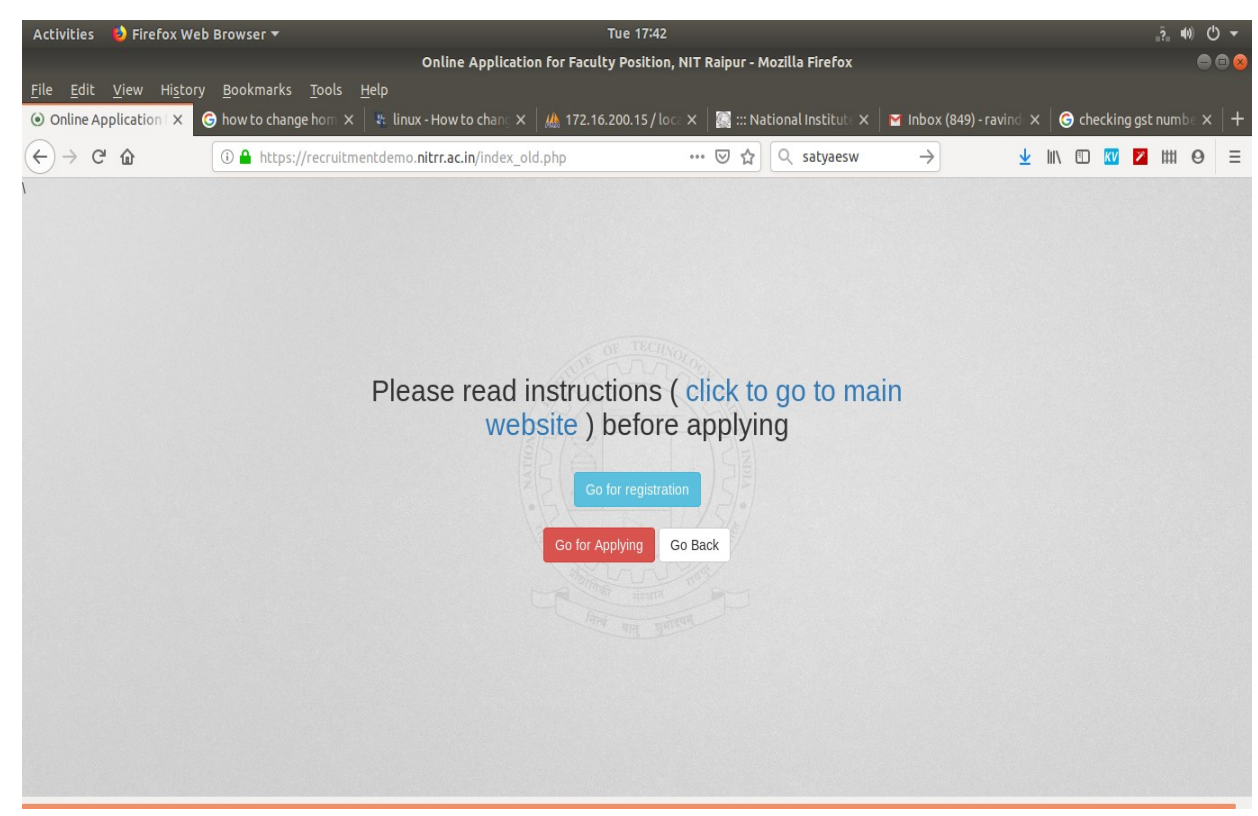

## Step 2: Click on "Apply online". Screen

Step 3 (Registration): Click on "Go for Registration". Screen

| Activities 🛛 单 Firefox Web Browser 🔫               | Tue 17:42                                                                                |       |
|----------------------------------------------------|------------------------------------------------------------------------------------------|-------|
|                                                    | Online Application for Faculty Position, NIT Raipur - Mozilla Firefox                    |       |
| (i) Ahttps://recruitmentdemo.nitrr.ac.in/registrat | ion_form.php                                                                             | ♡ ☆ = |
|                                                    | Online Registration Form for<br>Faculty Positions<br>Enter Name (As in HSC Certificate): |       |
|                                                    | Enter E-Mail-Id:                                                                         |       |
|                                                    | Enter Mobile-No (Only 10 Digit)                                                          |       |
|                                                    | Select Secret question:                                                                  |       |
|                                                    | Enter the answer                                                                         |       |
|                                                    | Enter the text given in Image                                                            |       |

**Step 4:** Enter all the details and click on Register. One password would be sent to you on your entered email-id only. In future your email-id would be your user id.

**Step 5:** Now click on "Go for applying" on the screen given in step 2. Enter email-id and password on the screen

| Activities | 彭 Firefox Web Browser 🔻                             | Tue 17:43                                                             | <u>?</u> ♦ |
|------------|-----------------------------------------------------|-----------------------------------------------------------------------|------------|
|            |                                                     | Online Application for Faculty Position, NIT Raipur - Mozilla Firefox | 🖨 🖨 😣      |
| 🛈 🔒 https: | //recruitmentdemo. <b>nitrr.ac.in</b> /usrlogin.php |                                                                       | 🖂 🕁 🗏      |
|            |                                                     | <section-header></section-header>                                     |            |

**Step 6(Entry of the Details):** After successful login you will get following screen. Now enter the details sequentially on the links given at left hand side of the screen i.e. enter the details one by one from top to bottom on the links given at left hand side.

- i. Upload the photo
- ii. Enter Basic Details
- iii. Enter Educational Qualification, Experience Details etc

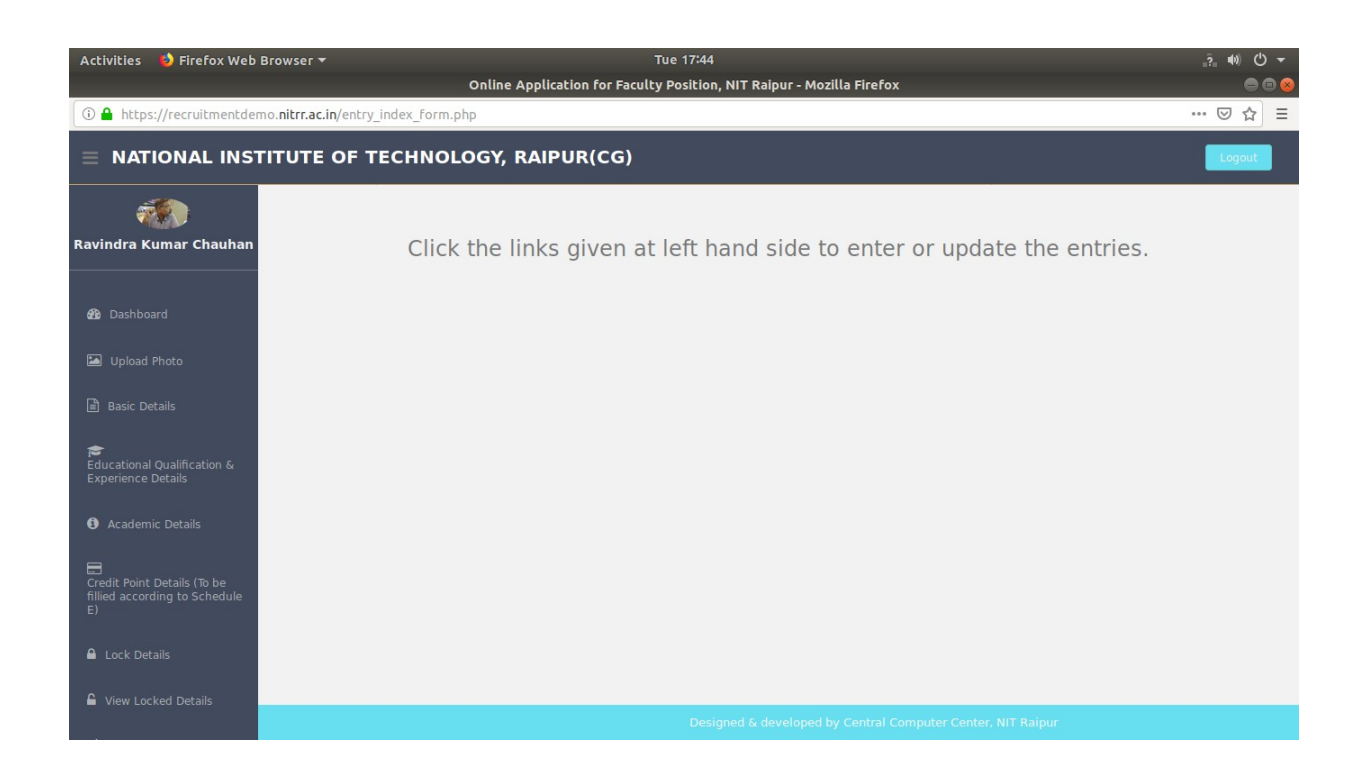

**Step 7:** Click on link "Entry of credit points including carry forward credit points" Please enter the credit points and carry forwarded credit points calculated according to schedule 'E'.

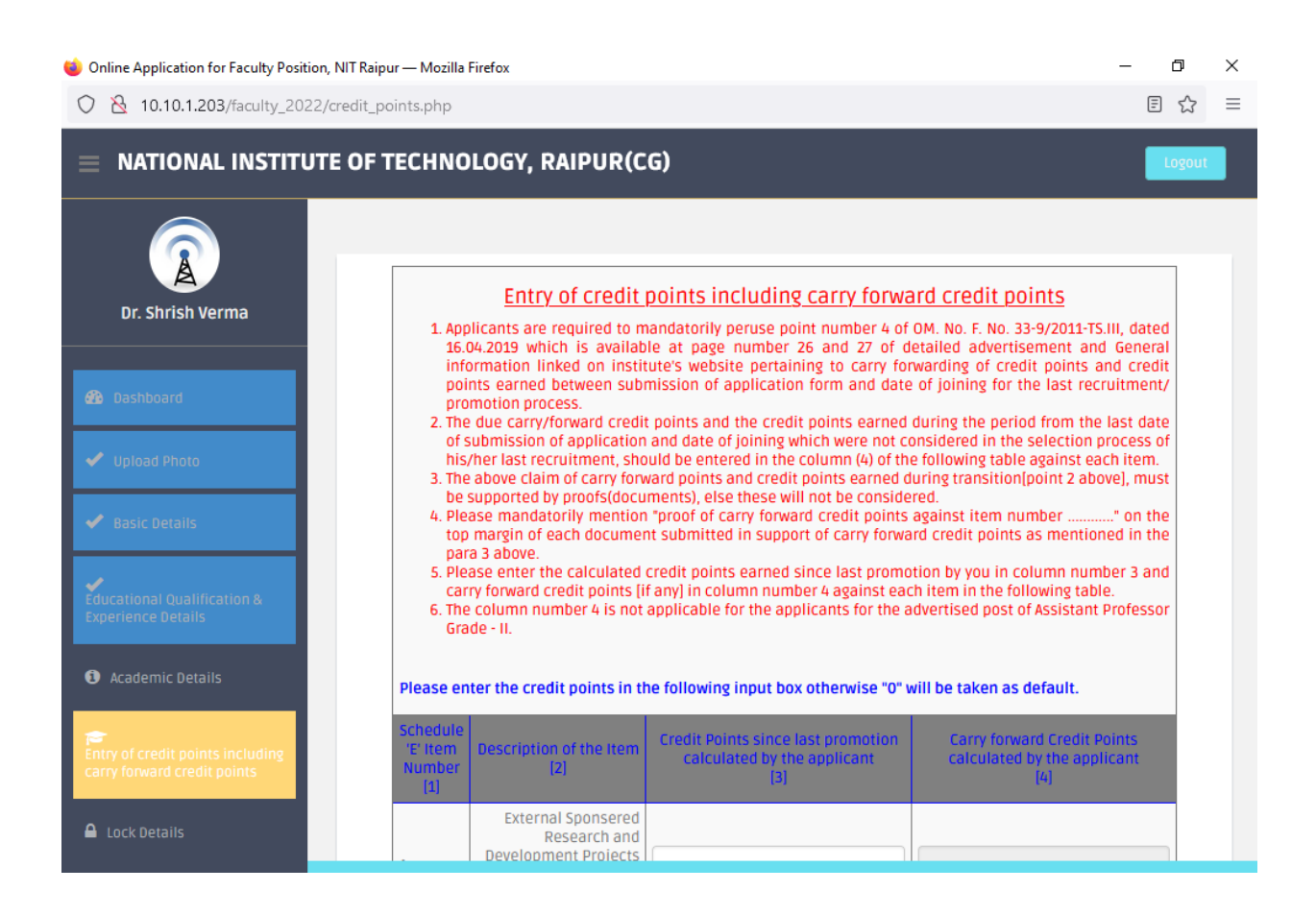

**Step 8 (Lock the Details):** After entering all the details, click on the "Lock Details" link. **Please note that after locking the details you will not be able to update any details in future.** Also please note that the details would be same for all the applications if applying for more than one post/department.

**Step 9 (Apply for the post in departments):** By clicking on "Apply for the post" link, you will get following screen. Select the department, post, grade pay etc. There are 3 cases of candidates for paying the application fee.

1. For candidates applying from India and they are Internal Faculty: They have to click on "Internal Faculty" and there is no need of paying fee.

2. For candidates applying from India and they are not the faculty member of Institute: They have to click on "Online Payment". One link will be shown at the bottom of the page. They have to pay the required fee by clicking on that link and following the process of i-collect. Please remember the details of online payment like INB ref Number etc.

After the successful payment of fee they have to come back in this page(by clicking in Apply for the Post link) and enter the payment details.

3. For candidates applying from Abroad: Persons applying from abroad can use money transfer using SWIFT. The Necessary information for SWIFT transfer are as given available on the same page from where they are applying. They have to enter the Name of Remitter Bank, Country, SWIFT Reference Number, Transaction Date, Amount. Amount to be paid is 50\$(US).

After the successful payment of fee they have to come back in this page(by clicking in Apply for the Post link) and enter the payment details.

After submitting the fee successfully you will get one application number. This application number will also be sent on your email-id. Please don't delete this email from your email account as this would be needed in future also.

Step 9 needs to be repeated for applying for more than one post/department.

| Activities 🛛 🕹 Firefox Web Browser 🔻                         |                            |                        | Tue 17:46                    |                                    |                                 | _?_ <b>4</b> 0)                 |                                          |
|--------------------------------------------------------------|----------------------------|------------------------|------------------------------|------------------------------------|---------------------------------|---------------------------------|------------------------------------------|
|                                                              |                            |                        | Online Applicati             | ion for Faculty Position, NIT Rai  | pur - Mozilla Firefox           |                                 | ⊜ ⊜ ⊗                                    |
| 🛈 🔒 https://recruitmentdemo.nitrr.ac.in/apply_dtls_mod.php   |                            |                        |                              |                                    | ▣ ◙ ✿ =                         |                                 |                                          |
| NATIONAL INSTITUTE OF TECHNOLOGY, RAIPUR(CG)                 |                            |                        |                              |                                    | Logout                          |                                 |                                          |
| Ravindra Ku                                                  | umar Chauhan               | You can app<br>paic    | oly for mult<br>I seperately | tiple departmer<br>y for each depa | nts and posts<br>artment/post b | Application<br>eing applie      | fee must be<br>d for.                    |
| Val Dashboa                                                  | nu                         |                        |                              | Select Depa                        | rtment & Post                   |                                 |                                          |
|                                                              | Photo                      | Department             |                              |                                    | Post                            |                                 | Grade Pay                                |
|                                                              | tails                      |                        | Select                       | ~                                  |                                 | Select 🗸                        | Select 🗸                                 |
| 🞓<br>Educational<br>Experience [                             | Qualification &<br>Details | Would you be interest  | ed to be considered fo       | or lower grade pay if not found    | suitable/eligible for the appli | ed grade pay?                   | Select 🗸                                 |
| <ol> <li>Academi</li> </ol>                                  | ic Details                 |                        |                              |                                    |                                 |                                 |                                          |
| Credit Point Details (To be fillied according to Schedule E) | Mode of Payment:           |                        |                              |                                    |                                 |                                 |                                          |
|                                                              | For candidates applyir     | g from India:          |                              |                                    | 0 In<br>0 0                     | ternal Faculty<br>nline Payment |                                          |
|                                                              | ails                       |                        |                              |                                    |                                 |                                 |                                          |
| View Locked Detail                                           | ked Details                | For candidates applyir | g from Abroad:               |                                    |                                 | O SI<br>(For                    | WIFT Details<br>Candidates applying from |
|                                                              |                            |                        |                              | Designed & de                      | veloped by Central Computer Ce  | nter, NIT Raipur                |                                          |

**<u>Step 10:</u>** After applying you can view application form by clicking on the link "View/Get Printout of Application form".

Click on this link and the list of application form/s would be shown to you. Click on the application link, you will see the detailed application form. On the left top side there is one print button Click on that and print the form. <u>This hardcopy of the form is to be sent to NIT Raipur as per the instructions as mentioned in the advertisement.</u>

| Activities 🛛 💛 Firefox Web                                         | Browser 🔻<br>Online Applicati                | Tue 18:01<br>on for Faculty Position. N | IIT Raipur - Mozilla Firefox                                                                                                    | .?. ♥) () ▼<br>● ● ● |
|--------------------------------------------------------------------|----------------------------------------------|-----------------------------------------|----------------------------------------------------------------------------------------------------|----------------------|
| i 🔒 https://recruitmentde                                          | mo. <b>nitrr.ac.in</b> /entry_index_form.php |                                         |                                                                                                    | Ē ♡ ☆ Ξ              |
| ■ NATIONAL INS                                                     | TITUTE OF TECHNOLOGY, RAIPU                  | R(CG)                                   |                                                                                                    | Logout               |
|                                                                    |                                              |                                         |                                                                                                    |                      |
| Ravindra Kumar Chauhan                                             | n Your appllication details are:             |                                         |                                                                                                    |                      |
|                                                                    | Department                                   | Post Name                               | Application Number                                                                                                    | Applied Date         |
| 🚯 Dashboard                                                        | Electronics & Telecommunication Engineering  | Associate Professor                     | AP1EX (Click here to view and print the application )                                                                                                    | 14-10-2019           |
|                                                                    | Information Technology                       | Associate Professor                     | AP20195001IT (Click here to view and print the application )                                                                                                    | 14-10-2019           |
|                                                                    | Civil Engineering                            | Associate Professor                     | AP20195002CI (Click here to view and print the application )                                                                                                    | 14-10-2019           |
|                                                                    | Bio Technology                               | Assistant Professor                     | AP20195003BT (Click here to view and print the application ) $% eq:approx_approx_appr$ | 14-10-2019           |
| Basic Details                                                      | Architecture                                 | Associate Professor                     | AP20195005AR (Click here to view and print the application ) $% eq:approx_approx_appr$ | 15-10-2019           |
| Educational Qualification & Experience Details                     |                                              |                                         |                                                                                                    |                      |
| Academic Details                                                   | I                                            |                                         |                                                                                                    |                      |
| Credit Point Details (To be<br>fillied according to Schedule<br>E) |                                              |                                         |                                                                                                    |                      |
|                                                                    |                                              |                                         |                                                                                                    |                      |
| View Locked Details                                                |                                              | Des                                     | gned & developed by Central Computer Center, NIT Raipur                                                                                                    |                      |

**Step 11(Sending application )**: This hardcopy of the application form along with the required testimonials is to be sent to NIT Raipur as per the instructions as mentioned in the advertisement.

## <u>Please note</u> that your candidature for the faculty position will only be considered after

## getting the application number (e.g., AP2022XXXX) notified in your Email through PORTAL.